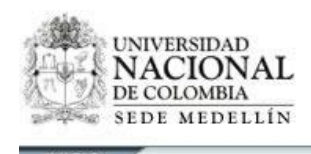

El programa de Egresados de la Universidad Nacional de Colombia cuenta con el Sistema de Información de Egresados SIE, que le permite al Departamente de Gestión Humana de las Empresas administrar las ofertas laborales, evaluar el perfil de los aspirantes y hacer una selección adecuada del personal requerido.

Lo invitamos para que inscriba su empresa en 4 pasos que describimos a continuación.

 Lo primero que debe hacer es ingresar al Sitio Web <u>http://www.egresados.unal.edu.co</u>, que lo lleva a la página inicial del sistema. Luego hace clic en la sección **Registro de Empresas** y escoja la opción **Formulario de Registro**, ubicado en la parte izquierda. Ver figura 1.1.

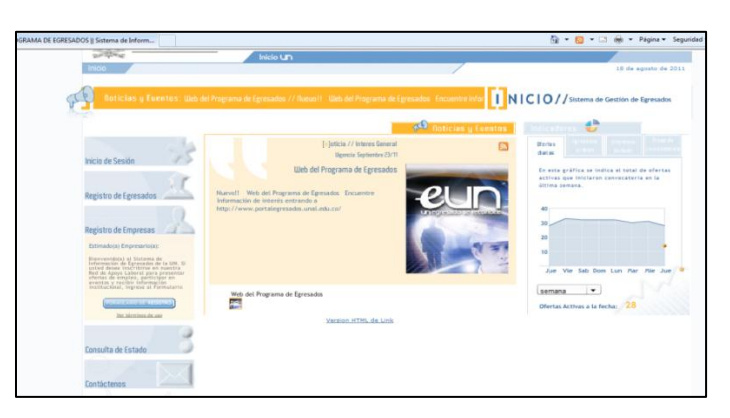

2- En el formulario que aparece debe registrar los datos princiç Figura 1.1 empresa. La información obligatoria aparece señalada con un \*(razón social, NIT, tipo de empresa, sector laboral, país, departamento, ciudad, dirección y teléfono). Ver figura 2.2. Luego hace clic en la opción Siguiente ubicada en la parte inferior derecha.

| NACIONA<br>DE COLOMBIA                    |                                         | Sistema de Infor | Vicerrectoria General<br>mación Programa de Egresados |
|-------------------------------------------|-----------------------------------------|------------------|-------------------------------------------------------|
| Inicio                                    |                                         |                  | 18 de agosto de 2011                                  |
|                                           | Inicio / Registro de Empresa            |                  |                                                       |
| INICIO DE<br>SESION<br>Nombra de Usuarlo: | REGISTRO DE<br>EMPRESA                  | eos de Contacto  | PASO<br>1/2                                           |
| Claver                                    | Razón Social *                          | Pais *           | Teléfono *                                            |
|                                           | Almenter S.A                            | COLOMBIA         | 4165230                                               |
| LISUARID ROGOTÁ                           | NR *                                    | Departemento *   | Fax                                                   |
|                                           | 1001777777                              | ANTIOQUIA        | 4165231                                               |
| INICIAR SESION                            | Tan de Fernande B                       |                  | Disperting Cities Week                                |
|                                           | PRIVADA                                 | MEDELLIN         | www.aimensal.con.co                                   |
|                                           | Sector Laboral * SERVICIOS              | Dirección *      |                                                       |
|                                           | Long Long Long Long Long Long Long Long | Cra 77 N 34 a-46 |                                                       |
|                                           | X CANCELAR                              |                  | <u>souterτα</u>                                       |

**3-** En el tercer paso usted debe diligenciar los datos del contacto principal dentro de la empresa, como se muestra en la figura 1.3. Los datos solicitados son: Nombre completo,

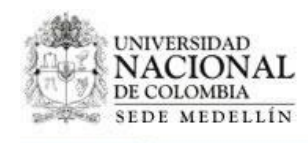

cargo en la empresa, correo electrónico y teléfono. Una vez diligenciado, debe hacer clic en la opción **Enviar Información.** 

Nota: En esta ventana tiene la opción de crear varios usuarios marcando en la casilla "Solicito la creación de múltiples usuarios", lo que permite que si su empresa tiene sucursales o sedes, cada una pueda tener acceso al Sistema.

| UNIVERSIDAD<br>NACIONA<br>DE COLOMBIA                                   | L                                                                                                    | Sistema de                                                                                            | Vicerrectoria General<br>Información Programa de Egresados                                                                                                    |
|-------------------------------------------------------------------------|----------------------------------------------------------------------------------------------------|----------------------------------------------------------------------------------------------------|----------------------------------------------------------------------------------------------------|
| INICIO DE<br>SESION<br>Noniter de Utuaries<br>Claves<br>USUARO 80007A • | Incia Cri<br>Incia / Regate de Enersa<br>RECENTRO DE<br>EMPRESA<br>1: Obto de Empresa<br>Nambre Compileo -<br>Lana Salla Satcher<br>Carenel | 2. Datos de Contecto<br>Correo Bisedoreca*<br>Isuaido de Contecto<br>Señore da contecto<br>Teléfoco * | E de agosto de 2011<br>PAGO<br>22<br>Estato la creación de múltiples usuarios.<br>11 la pensan registrada en díta<br>la de atransistrador<br>de la atransistrador<br>de la talatema la del creación penson<br>de la atransistrador<br>a da crear más. |
|                                                                         | × CANCELAR                                                                                                    | ANTERIOR                                                                                              | ENVIAE INFORMACION 1)<br>Figura 1.3                                                                                                    |

4- Si los datos obligatorios se encuentran correctamente diligenciados, se despliega la ventana Confirmación de Registro de Empresas que contiene toda la información diligenciada anteriormente y los términos de uso, los cuales debe leer. Luego debe marcar las casillas de aceptación de los términos de uso y validación de datos, como se muestra en la figura 1.4. Finalmente debe escoger la opción Confirmar info.

Si la información diligenciada no es correcta, usted puede escoger la opción **Editar** y proceder a organizarla, según se ha descrito en el presente instructivo.

|                                                                                                    | IRO                                                                                                    | Editar 📝                                                                                                    |  |
|----------------------------------------------------------------------------------------------------|----------------------------------------------------------------------------------------------------|----------------------------------------------------------------------------------------------------|--|
| DATOS DE LA EMPRESA                                                                                                    |                                                                                                    |                                                                                                    |  |
| tezón Sociel<br>Alimontar 3.A                                                                                                    | Peís<br>COLOMBIA                                                                                                    | Teléfono<br>4165230                                                                                                    |  |
| vit.                                                                                                    | Departamento                                                                                                    | Fex.                                                                                                    |  |
|                                                                                                    |                                                                                                    |                                                                                                    |  |
| RIVADA                                                                                                    | MEDELLIN                                                                                                    | www.alimensal.com.co                                                                                                    |  |
| Sector Laboral                                                                                                    | Dirección                                                                                                    |                                                                                                    |  |
| SERVICIOS                                                                                                    | Cra 77 N 34 a-46                                                                                                    |                                                                                                    |  |
|                                                                                                    |                                                                                                    |                                                                                                    |  |
| DATOS DEL CONTACTO                                                                                                    |                                                                                                    |                                                                                                    |  |
| Sombre Completo                                                                                                    | Correo Electrónico                                                                                                    | Solicito la creación de múltiples usuarios                                                                                                    |  |
| aura Salleg Sánchez                                                                                                    | lausa@alimentarsa.com                                                                                                    | *0                                                                                                    |  |
| Cargo en la Empresa                                                                                                    | Teléfono                                                                                                    |                                                                                                    |  |
|                                                                                                    |                                                                                                    |                                                                                                    |  |
| Términos de uso                                                                                                    |                                                                                                    |                                                                                                    |  |
| Términos de uso<br>Ornator abatengase de utilizario.                                                                                                    |                                                                                                    |                                                                                                    |  |
| Términos de uso<br>Ion avoir austerigase de Utilizario.<br>JSO DEL MATERIAL                                                                                                    |                                                                                                    | × E                                                                                                    |  |
| Términos de uso<br>Kristor adelengase de dancario<br>JSO DEL MATERIAL<br>N. Responsabilidad por uso indebido<br>incleire de los contenidos, informació                                       | o del attio a) El visitante o usuario del attio velo e<br>on o eervicios del attio velo de la Linheralidad, b)                                                                                 | hará responsable por cualquier uso indebido, libito o anormal que<br>I visitante o usuario del sillo, directa o por interpuesta persona, no                                               |  |
| Términos de uso or anon adverigase de valicario USO DEL MATERIAL A. Responsabilidad por uso indebido ciciere de los contenidos, informació  11 DATOS REGUERIDOS Los siguientes campos son or | o del sitio a) El Visitante o usuano del sitio veb a<br>on o sendolos del sitio veb de la Umiensidad b)<br>colligatorios para la confirmación del registro, un                                 | hará responsable por cualquier uso indebido. Il bito o anormal que<br>21 visitante o usuario del sitilo, directa o por interpuesta persona, no<br>ed debe diligenciarios en su totalicad. |  |
| Términos de uso<br>tor adore adatempare de valcano                                                                                                    | o del sitio a) El visitante o usuario del alto veb e<br>In o servicios del sitio veo de la Universidad o)<br>collgatorios para la confirmación del registro, u<br>siómmes de use del Sature de | hară responsable por cualquier uso indebido, libito o anormal que<br>21 vistante o usuario dei sitio, directo o por interpuesta persona, no<br>ed cebe diligencianos en su totalicad.     |  |

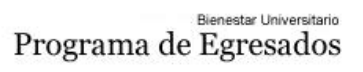

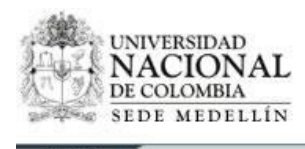

Una vez usted ha Confirmado la información, su registro queda en trámite y la notificación de activación es enviada al correo del contacto principal registrado en el sistema.

De tener alguna inquietud con el proceso anterior, agradecemos nos contacte al número telefónico (4)430 96 02 o al correo egresados\_med@unal.edu.co.